# **Huiswerk Linux: Installatie MySQL**

Zoals in de les aangekondigd, gaan we ons deze lesperiode bezighouden met een LAMP installatie. De afkorting staat voor Linux, Apache, MySQL en PHP. Deze combinatie is zeer populair omdat je daarmee Content Management Systemen (CMS), zoals WordPress kunt draaien. De opdracht voor deze week is: installeer de MySQL database server.

# **Over MySQL**

MySQL is een database server, geschreven door Michael Widenius en David Axmark en vergelijkbaar met Microsoft SQL Server. De afkorting SQL staat voor *Structured Query Language* en is een soort protocol (taal) om met databases te praten. *My* is de naam van één de dochters van Michael Widenius.

MySQL is wat men noemt een *back-end* programma. Meestal zit er een applicatie voor welke gegevens uit de database haalt. Dit noemen we de *front-end* applicatie. MySQL kan worden gebruikt door verschillende front-end toepassingen (*WordPress, GitHub, Drupal, Joomla*, en gewone Linux gebruikers via het *mysql* client-programma).

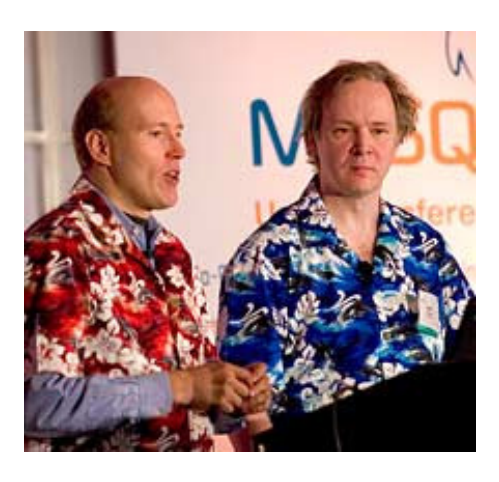

# **MySQL** installeren

Het compileren en installeren van software doen we namens de *root* gebruiker. Hierdoor worden automatisch de juiste toegangsrechten op de bestanden toegepast.

### Cygwin

Sudo voor Cygwin gebruikers: rechts-klik op het icoon van de Cygwin terminal, en kies voor **Als administrator uitvoeren**. Installeer de *mysql* (client-programma's) en het *mysqld* (server) pakket:

apt install mysql mysqld

### Debian

Gebruikers van **Debian** distributies (*Ubuntu*, *Knoppix*, *Kali*) starten een terminal met de toetsencombinatie **<Ctrl><Alt>-T**. We gebruiken het commando *sudo* om in te loggen met het *su* (become Super User) commando. Daardoor blijven we ingelogd:

### sudo su

Installeer het *mysql-server* pakket:

### apt install mariadb-server

Let op: je wordt soms gevraagd om een wachtwoord op te geven voor de *root@localhost* gebruiker<sup>1</sup>. Geef dan het wachtwoord '**0000**'. Geef geen bestaande wachtwoorden!! Dit is zeer onveilig.

### Slackware

Op **Slackware** distributies, zoals Suse Linux, heet de terminal *Konsole* en gebruiken we de *zypper* installer:

### zypper install mariadb zypper install mariadb-tools

Zorg er ook voor dat de service start als je je machine opnieuw opstart:

### systemctl enable mysql

<sup>&</sup>lt;sup>1</sup> De MySQL *root* gebruiker is niet gelijk aan de Linux *root* gebruiker. Dit is zeer verwarrend. De maintainers van MySQL hadden beter een andere gebruikersnaam kunnen verzinnen, bijvoorbeeld *admin*.

## Unprivileged user aanmaken

De MySQL daemon werkt via een *unprivileged user* (zie ook: *Apache Daemon*). Deze gebruiker heet *mysql* en bestaat op sommige Linux systemen nog niet. We moeten hem dus eerst aanmaken. Dit doen we met het commando *useradd*:

#### useradd -M -d /var/empty mysql

Via optie *M* geef je aan dat er geen *home* directory moet worden aangemaakt. Met optie *d* (directory) geven we aan dat */var/empty* de home-directory van de nieuwe gebruiker is. Ook ontnemen we de nieuwe gebruiker de login-rechten. Dit doen we met het commando *usermod*:

#### usermod -L mysql

Via optie *L* (lock) worden de nieuwe gebruiker de login-rechten ontnomen. Dit noemen we een *unprivileged user*.

### Systeem-databases aanmaken

Voordat we MySQL kunnen starten, moeten we eerst de map voor de databases aanmaken. Ook heeft MySQL een aantal systeemdatabases nodig. Bovendien moet de Daemon gestart worden namens een *unprivileged user*. De bestanden moeten dus toegankelijk zijn voor de nieuwe gebruiker.

### Aanmaken database-bestanden

Als eerste gaan we de map voor de MySQL databases aanmaken. Deze bestaat op sommige systemen nog niet. We maken de map aan met het commando *mkdir* (make directory):

mkdir /var/lib/mysql

### Cygwin gebruikers

Nu gaan we de map vullen met de systeem-databases. Dit wordt automatisch gedaan met het MySQL programma *install\_db*:

mysql\_install\_db

### Andere Linux gebruikers

Gebruikers van andere Linux distributies (*Ubuntu*, *Debian*, *Suze*, etc.) gebruiken de nieuwe optie van de MySQL Daemon:

mysqld --initialize --user=mysql

De (ingekorte) output van dit commando ziet er op een Cygwin systeem alsvolgt uit:

Let op: in bovenstaande melding wordt aangegeven dat je de *root* gebruiker een wachtoord moet geven. Wij kiezen ervoor om dit niet te doen. De MySQL daemon wordt namelijk alleen gebruikt door Apache/PHP. Gebruikers van buitenaf krijgen geen toegang tot de database.

### Wijzigen eigenaar database-bestanden

Zorg ervoor dat de *mysql* gebruiker in de database mag schrijven. Dit doen we door *mysql* de eigenaar van de directory te maken:

### chown -R mysql /var/lib/mysql

Via de optie R (recursive) geven we aan dat ook alle onderliggende bestanden en mappen moeten worden gewijzigd.

### Het hoera-moment

Allereerst moeten we de de MySQL Service starten. We gebruiken daarvoor het service programma:

### service mysql start

Op de meeste systemen krijg je geen output te zien. Op systemen met output ziet een succesvol gestarte mysql daemon er alsvolgt uit. Dit is de output op een een *Cygwin* systeem. Als je geen foutmeldingen krijgt, is MySQL succesvol gestart:

```
150811 13:35:04 [Warning] Setting lower_case_table_names=2 because file system for /var/lib/mysql/ is
case insensitive
InnoDB: The first specified data file ./ibdatal did not exist:
InnoDB: a new database to be created!
150811 13:35:04 InnoDB: Setting file ./ibdatal size to 10 MB
InnoDB: Database physically writes the file full: wait...
150811 13:35:05 InnoDB: Log file ./ib_logfile0 did not exist: new to be created
InnoDB: Setting log file ./ib_logfile0 size to 5 MB
InnoDB: Database physically writes the file full: wait...
150811 13:35:05 InnoDB: Log file ./ib_logfile1 did not exist: new to be created
InnoDB: Setting log file ./ib_logfile1 size to 5 MB
InnoDB: Setting log file ./ib_logfile1 size to 5 MB
InnoDB: Setting log file ./ib_logfile1 size to 5 MB
InnoDB: Database physically writes the file full: wait...
150811 13:35:05 InnoDB: Log file ./ib_logfile1 wait...
```

Tijd voor het hoera-moment. Niet echt spectaculair, maar we kunnen in ieder geval kijken of MySQL is gestart. Dit doen we met het *ps* (process status) commando:

### ps -ef | grep mysql

Het resultaat zou er ongeveer alsvolgt uit moeten zien. Onderstaand de output van een Cygwin systeem:

UID PID PPID TTY STIME COMMAND mysql 476 488 ? 09:01:11 /usr/sbin/mysqld

Tot slot kunnen we kijken of de server reageert op een client-request. Dit doen we met het *mysqladmin* programma:

### mysqladmin -u root ping

Met het *ping* commando sturen we een test-request naar de Daemon. Met de optie u (user) geven we aan namens welke gebruiker het ping request gestuurd moet worden. Je zou het volgende antwoord moeten krijgen:

mysqld is alive

### **Huiswerk opsturen**

Zoals ik in de les heb uitgelegd, kunnen je de opdracht aftekenen door een e-mail met daarin de output van het *mysqladmin* commando te versturen. Dit doen we met een pijpleiding tussen de commando's *mysqladmin* en *email*. Zorg dat het onderwerp van de e-mail tussen aanhalingstekens staat:

### mysqladmin -u root ping | email -s "Installatie MySQL" docent@localhost

Als je geen foutmelding ziet is de e-mail succesvol verstuurd.

### Administrator uitloggen

We hebben de MySQL daemon geïnstalleerd, geconfigureerd en getest, maar we zijn nog steeds ingelogd als Administrator (*root*).

Geef tot slot **<Ctrl>-D** om de Administrator uit te loggen.

# Problemen oplossen

Zoals altijd kun je het log raadplegen om te kijken of er foutmeldingen zijn:

### tail /var/log/mysql/mysqld.log

Hieronder de meest voorkomende problemen en hun oplossingen.

### Socket bestaat niet

Het kan zijn dat je de volgende foutmelding krijgt:

error: 'Can't connect to local MySQL server through socket '/tmp/mysql.sock' (2)' Check that mysqld is running and that the socket: '/tmp/mysql.sock' exists!

Dit betekent dat het *mysqladmin* client-programma de *socket*<sup>2</sup> van MySQL niet kan vinden. Meestal is dan de server nog niet gestart. Start de server met het service commando:

### service mysql start

### Socket bestaat nog steeds niet

Mysqladmin gaat ervan uit dat het socket-bestand zich in de directory */tmp* bevindt. In veel Linux distributies wordt het socket-bestand ergens anders geplaatst. Om erachter te komen waar het socket-bestand staat kunnen we de instellingen van MySQL opvragen. Dit doen we met het *mysqld* programma (de MySQL daemon):

### mysqld --print-defaults

De output ziet er ongeveer alsvolgt uit:

MySQL heeft drie verschillende bestandjes voor instellingen. Deze heten allemaal *my.cnf*, maar staan in verschillende locaties. MySQL leest instellingen uit de volgende bestanden:

| Volgorde | bestand           | toepassing                 |
|----------|-------------------|----------------------------|
| 1.       | /etc/my.cnf       | alle client programma's    |
| 2.       | /etc/mysql/my.cnf | het MySQL server programma |
| 3.       | ~/.my.cnf         | specifieke gebruikers      |

*Mysqladmin* is een client-programma, dus we gaan de *socket* instelling in het */etc/my.cnf* bestandje wijzigen. Dit doen we met de *vi* tekst-editor:

### vi /etc/my.cnf

 $<sup>^{2}</sup>$  Een *socket* is een speciaal type bestand, waarmee met een daemon gecommuniceerd kan worden. Als een computerprogrammeur met een daemon wil communiceren, opent zij de betreffende socket als bestand en schrijft zij de gewenste commando's naar dat bestand. Een socket kun je herkennen aan de *s* aan het begin van de bestandsrechten.

Dit bestand ziet er in iedere Linux distributie anders uit, maar de instellingen zijn hetzelfde. Toets het i (insert) commando om naar de *INSERT* modus te gaan en zorg dat de nieuwe regel onder het kopje *[client]* staat:

```
[client]
socket = /var/run/mysqld/mysqld.sock
```

Toets **<Esc>** om de *INSERT* mode te verlaten en geef de commando's *w* (write) en *q* (quit):

:wq

Het bestand wordt opgeslagen en we zijn terug op de Linux command line.

### Aanmaken systeem-database blijft hangen

Als je de systeem-database initialiseert (zie boven), blijft het commando hangen. Uiteindelijk werkt het, maar het duurt meer dan een minuut. Vertraging betekent dat de mysql daemon meerdere keren is gestart. Kijk eerst of dit het geval is:

### ps -ef | grep mysql

De output is van een Suse systeem:

mysql 6099 1 1 18:03 ? 00:00:00 /usr/sbin/mysqld --defaults-file=/etc/my.cnf --user=mysql

De daemon draaide al toen je de initialisatie startte. Om ervoor te zorgen dat alle MySQL programma's gestopt worden kunnen we het *killall* commando gebuiken:

### killall mysqld

Als het goed is, kun je nu de systeem-databases aanmaken, zonder vertraging.